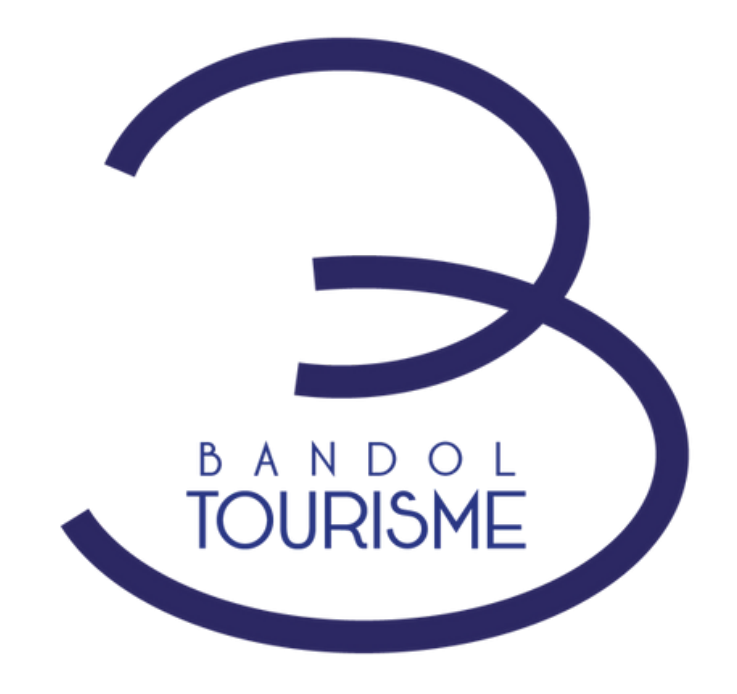

# Vos disponibilités en un clic sur le site www.bandoltourisme.fr

- Notre démarche
- Votre visibilité
- Comment ça marche ?
- Support

LE PLAN D'ACTIONS

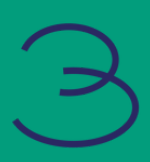

# Notre démarche

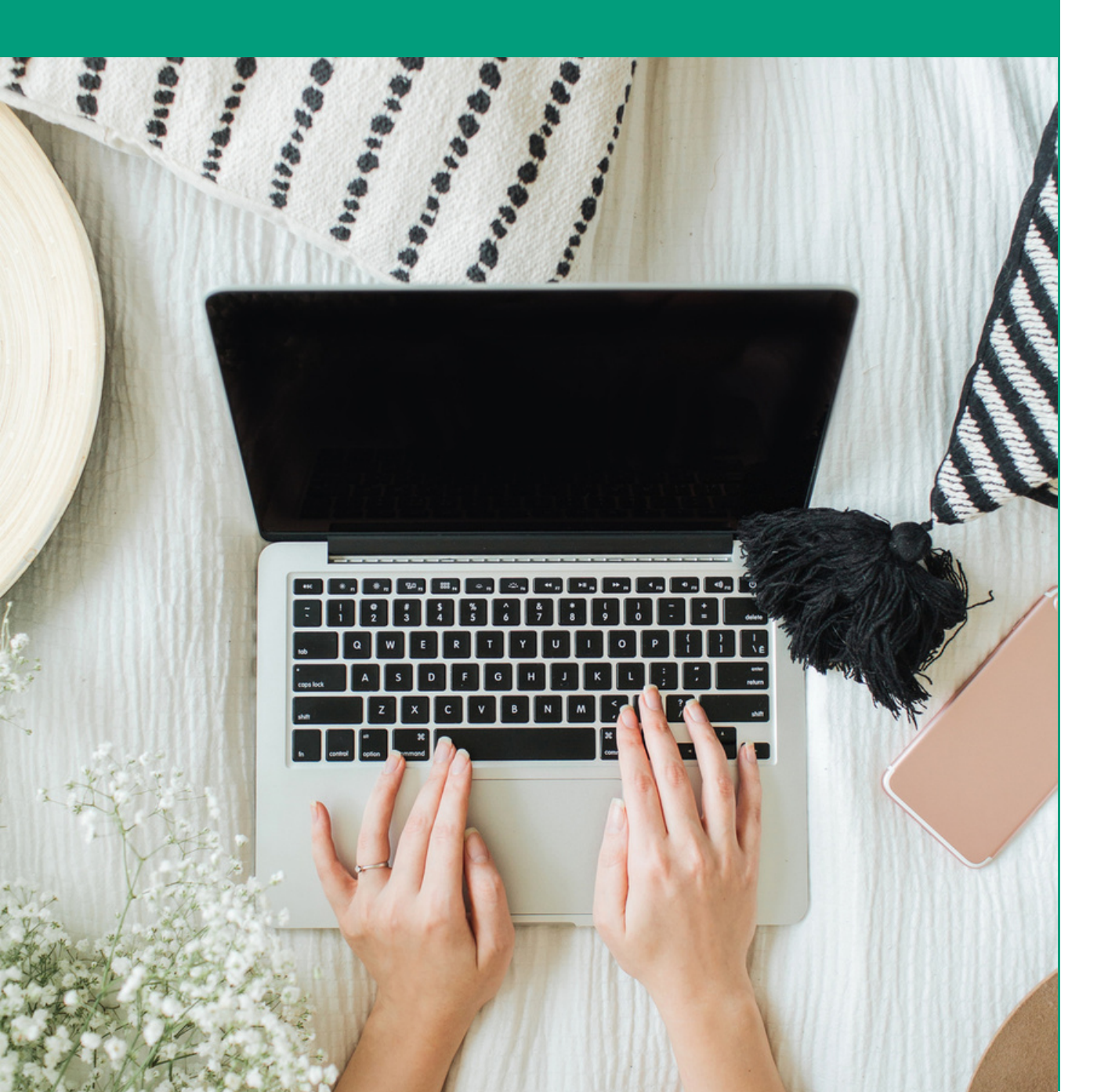

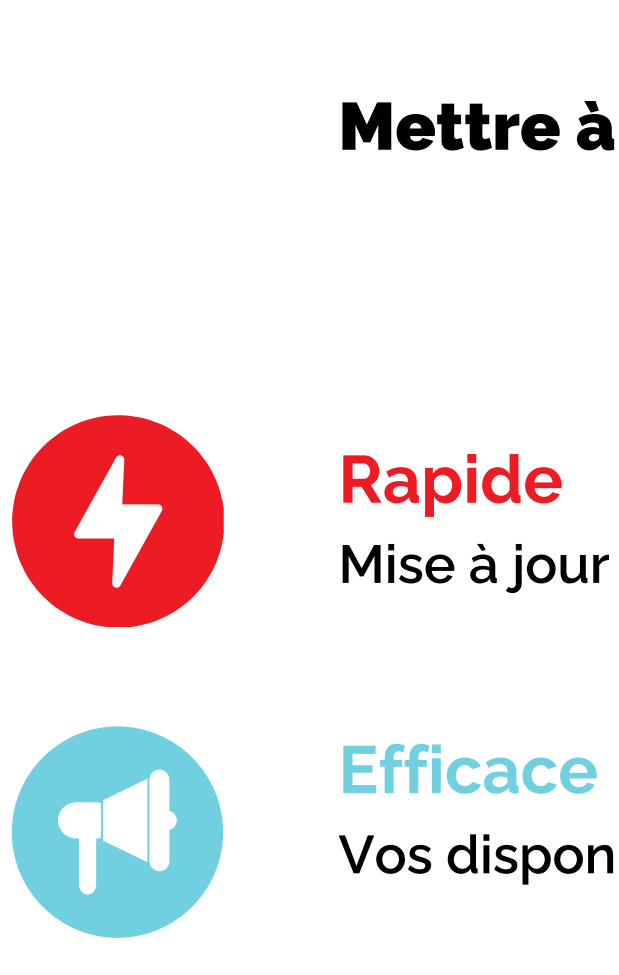

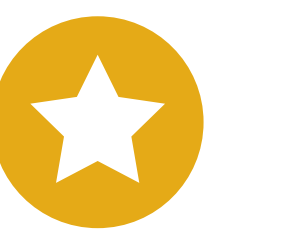

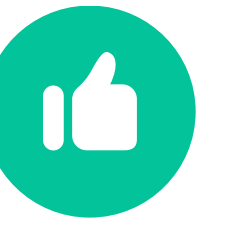

Fiable pour vos futurs clients Pas d'intermédiaire, <u>c'est vous</u> qui les renseignez

## Mettre à votre disposition un outils ...

Mise à jour en temps réel dès votre entrée d'informations

Vos disponibilités visibles sur le site touristique de Bandol

### Facilitateur de votre quotidien

Avec un espace pro accessible 7j/7, 24h/24

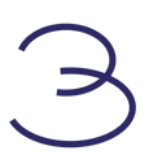

# Votre visibilité

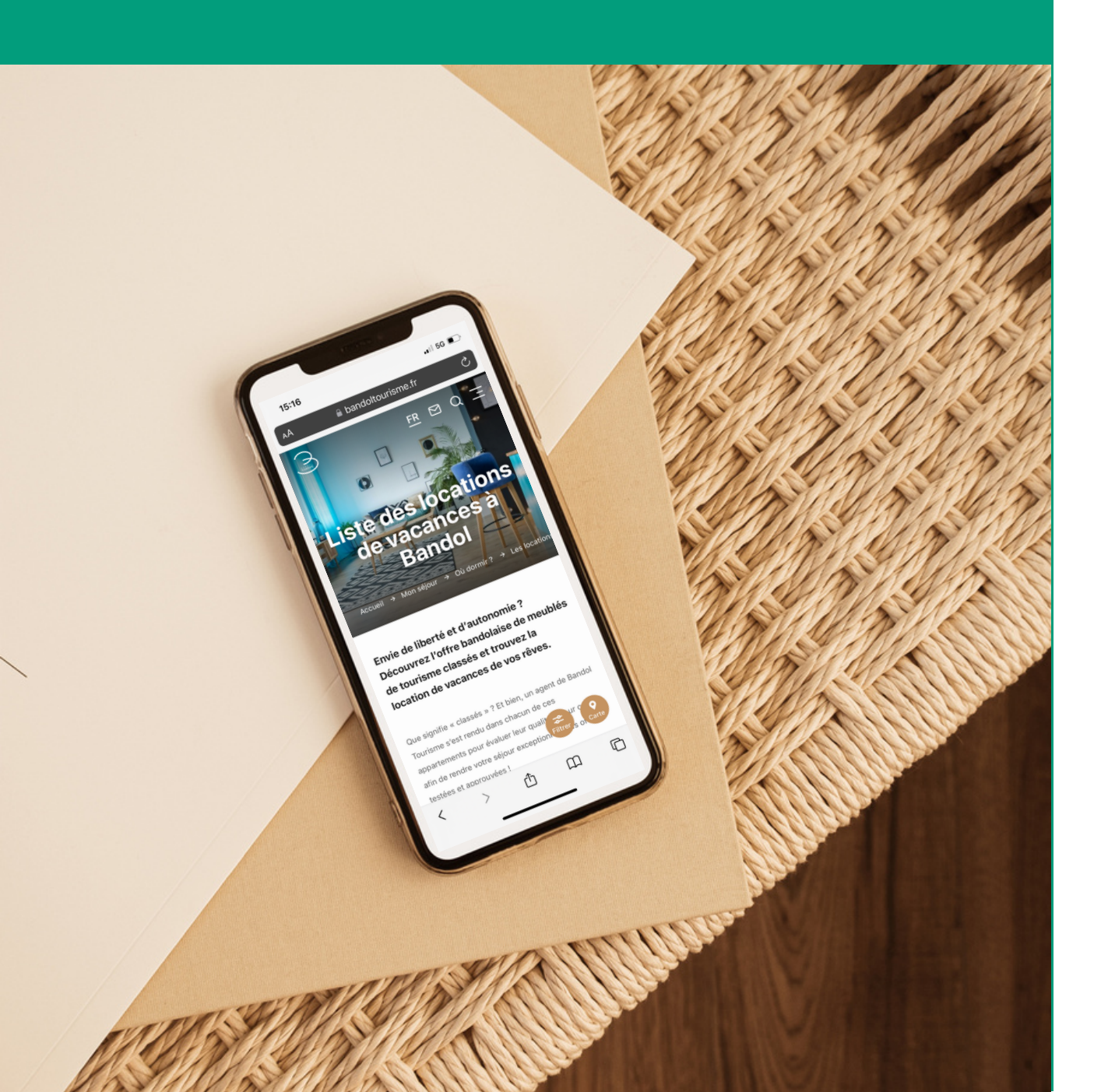

### Alors que ...

# 84%

des voyageurs préparent leur séjour en ligne

## www.bandoltourisme.fr c'est ...

# 1er

le premier site de la destination dans l'organisation de séjour

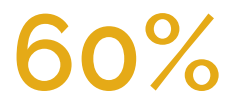

des voyageurs réservent leur séjour en ligne

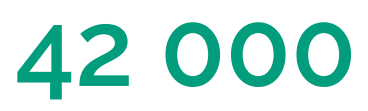

2000

visites par mois

vues par mois sur la rubrique Où dormir > Les locations de vacances

# Comment ça marche ?

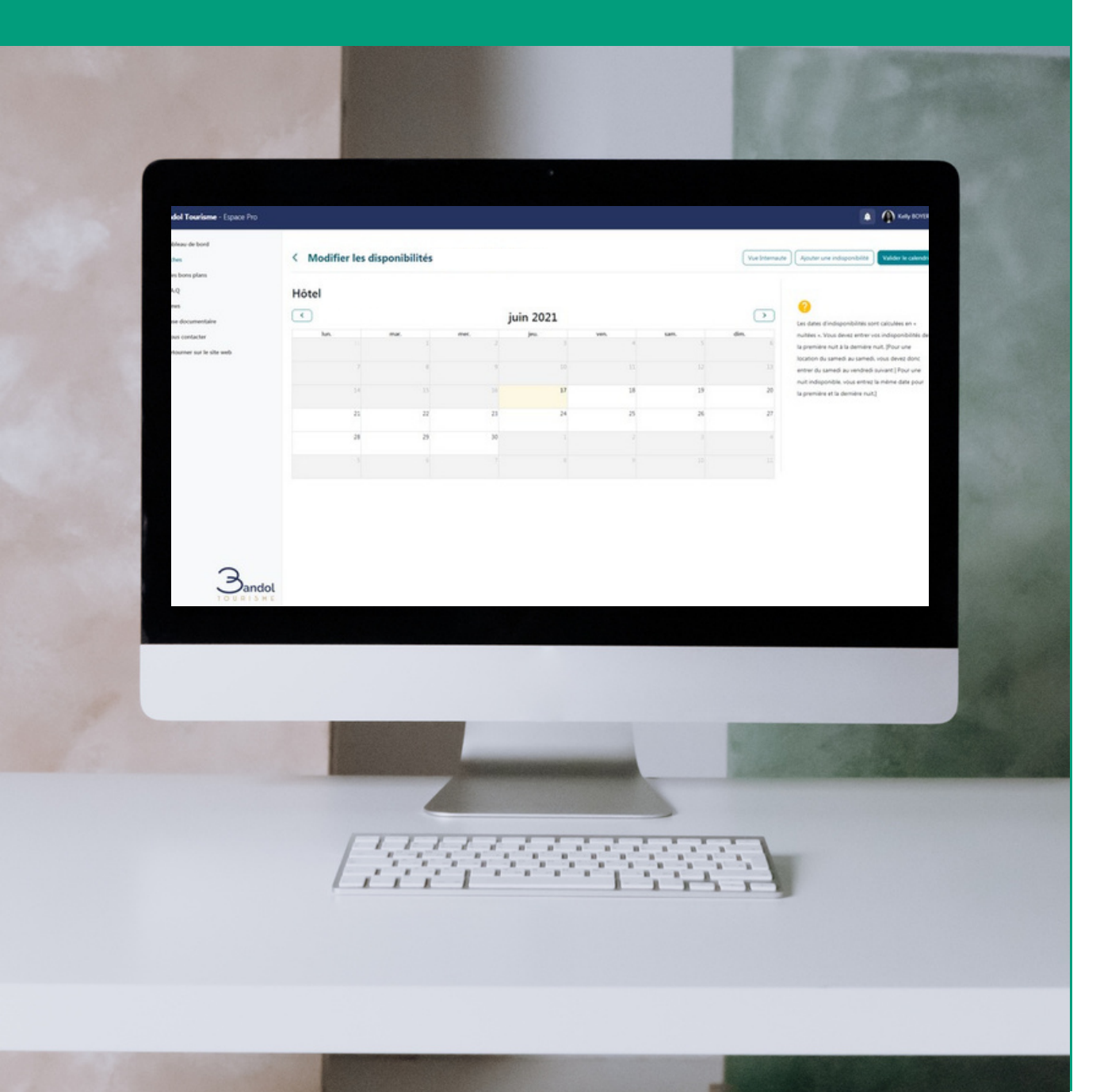

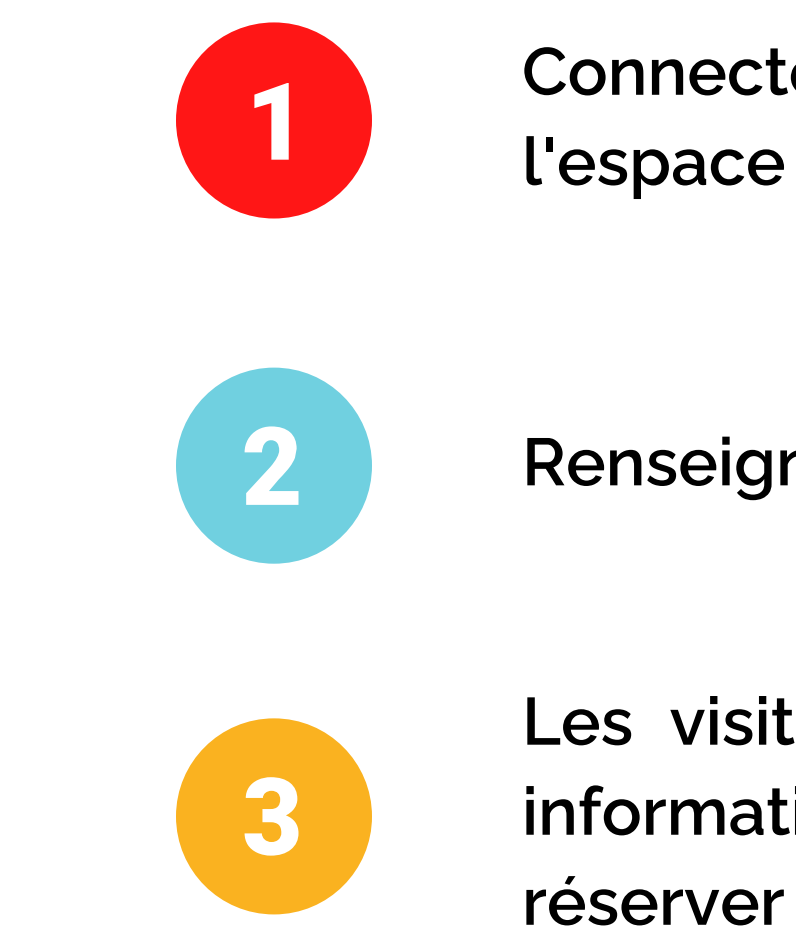

Connectez-vous à votre compte sur l'espace pro de www.bandoltourisme.fr

Renseignez vos disponibilités

Les visiteurs voient en temps réel vos informations et vous contactent pour réserver

PS : le tuto complet juste après

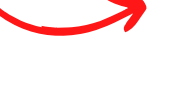

# Connectez-vous à votre compte sur l'espace pro de www.bandoltourisme.fr

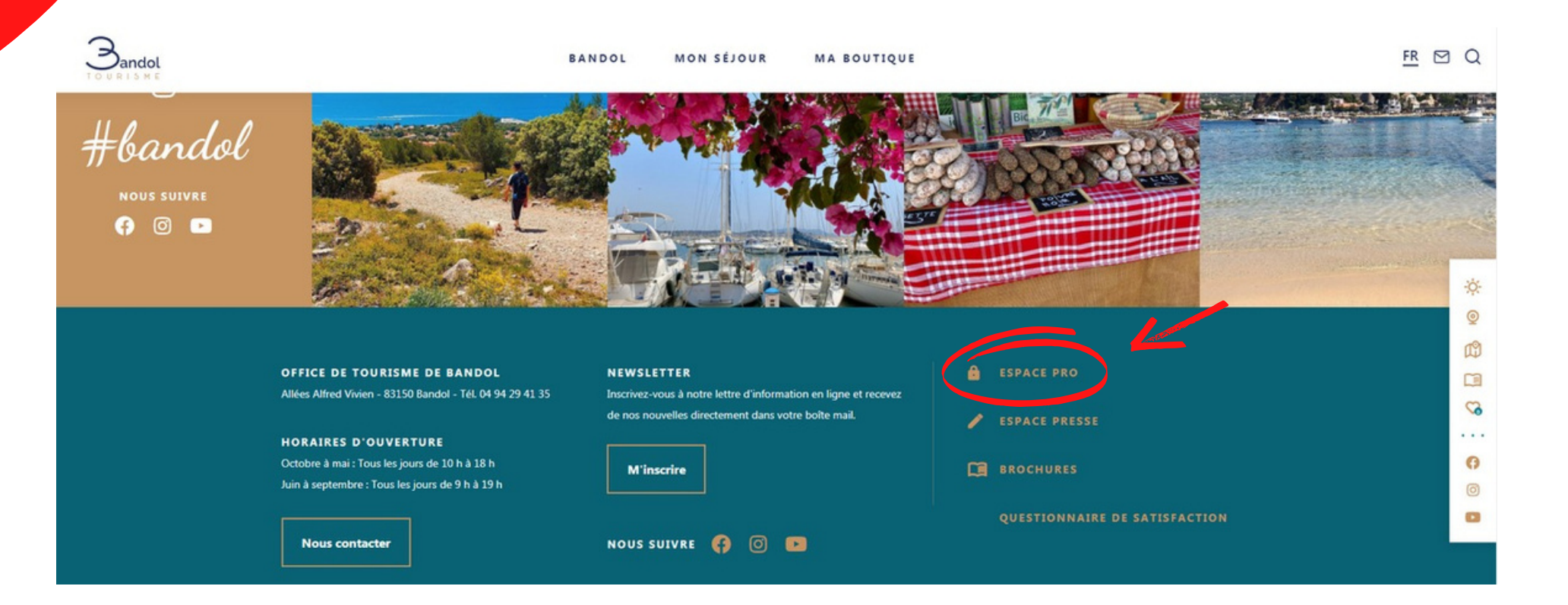

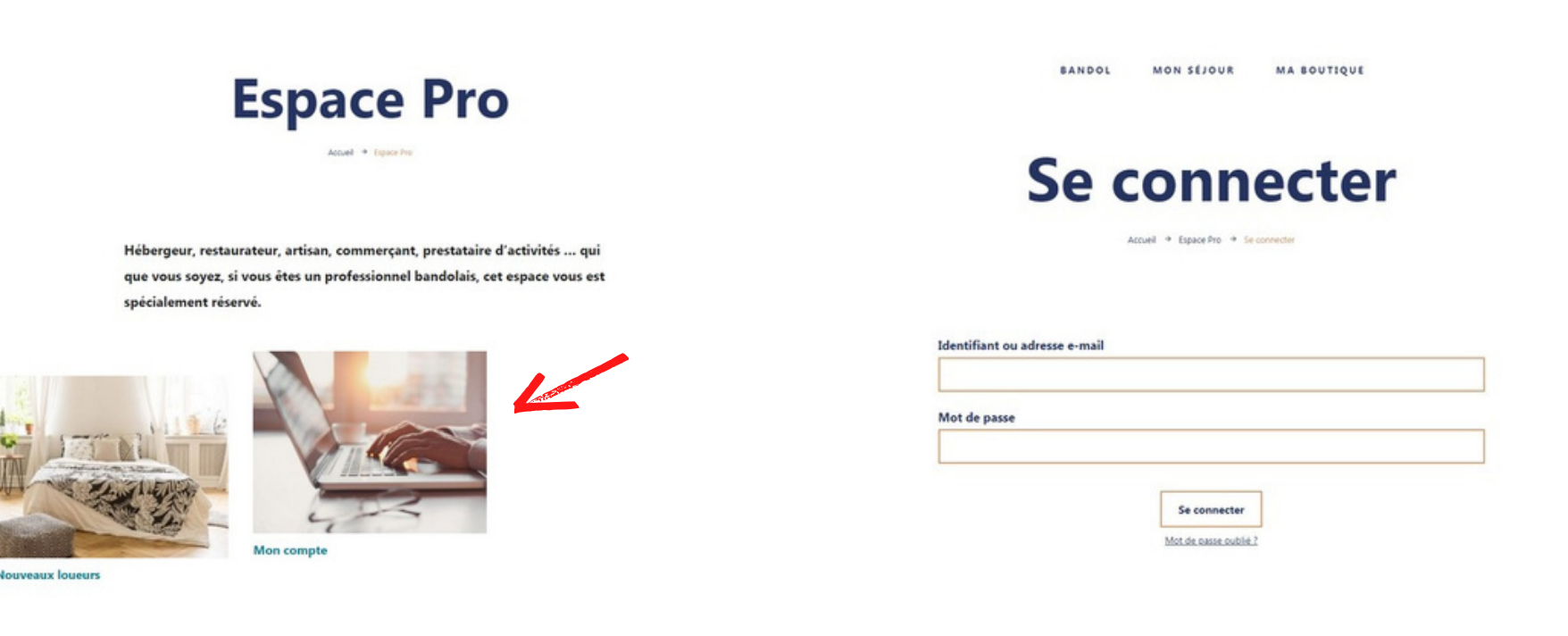

Cliquez sur "Espace pro" accessible tout en bas de la page d'accueil du site

Cliquez sur "Mon compte" puis entrez votre identifiant et mot de passe que nous vous avons envoyé dans notre mail d'accompagnement

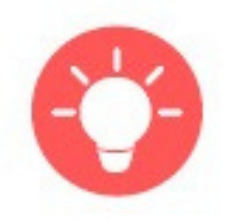

Pour recevoir vos identifiants, contactez Kelly à l'adresse kelly.boyer@bandoltourisme.fr.

B

# Renseignez vos disponibilités

#### Bandol Tourisme - Espace Pro

| Tableau de bord             | Bienvenue                    |           |
|-----------------------------|------------------------------|-----------|
| If Mes bons plans           | Mac ficher                   |           |
| 粤 F.A.Q                     | Wies fiches                  |           |
| News                        | Actions groupées   Appliquer |           |
| Base documentaire           | Titre des offres             | Actions   |
| Nous contacter              | TEST - Hébergement locatif   | 1 0 0 m m |
| < Retourner sur le site web |                              |           |

#### < Modifier les disponibilités

| juin 2021 |      |      |      |      |      |      |
|-----------|------|------|------|------|------|------|
| lun.      | mar. | mer. | jeu. | ven. | sam. | dim. |
|           | 1    | 2    | 3    | 4    | 5    | 6    |
| 7         | 8    | 9    | 10   | 11   | 12   | 13   |
| 14        | 15   | 16   | 17   | 18   | 19   | 20   |
| 21        | 22   | 23   | 24   | 25   | 26   | 27   |
| 28        | 29   | 30   | 1    | 2    | 3    | 4    |
|           |      | 7    |      |      |      | 11   |

Ajouter une indisponibilité Valider le calendrier C Les dates d'indisponibilités sont calculées en « nuitées ». Vous devez entrer vos indisponibilités de la première nuit à la dernière nuit. (Pour une location du samedi au samedi, vous devez donc entrer du samedi au vendredi suivant | Pour une nuit indisponible, vous entrez la même date pour la première et la dernière nuit.)

Vue Internaute

Sur votre tableau de bord, cliquez sur l'icône de disponibilité, accessible sur le côté droit de votre fiche

### Cliquez sur "Ajouter une indisponibilité"

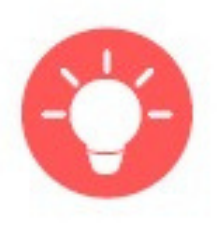

Vous devez entrez les dates "d'indisponibilités", lorsque votre meublé est complet sur ces dates, et non pas lorsqu'il vous reste de la place. Les dates d'indisponibilités sont calculées en « nuitées ». Vous devez entrer vos indisponibilités de la première nuit à la dernière nuit. Pour une indisponibilité du samedi au samedi, vous devez donc entrer du samedi au vendredi suivant. Pour une nuit indisponible, vous entrez la même date pour la première et la dernière nuit.

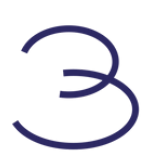

# Renseignez vos disponibilités

|                               |           | Ajouter une indisponibilité                    | × |           |              |
|-------------------------------|-----------|------------------------------------------------|---|-----------|--------------|
| Modifier les disponibilités d |           | Date de première <b>nuit</b> d'indisponibilité |   |           | Vue Internau |
| Hôtel                         |           | Date de dernière <b>nuit</b> d'indisponibilité |   |           |              |
| <                             |           | Soit : 0 nuit                                  |   |           | >            |
| 10n.                          | mar.<br>1 | Commentaire                                    |   | sam.<br>5 | aim.<br>6    |
|                               |           |                                                |   |           | 13           |
|                               |           | Sauvegarder                                    |   | 19        | 20           |
| 21                            | 22        |                                                |   | 26        | 27           |

#### < Modifier les disponibilités

|      |      | j    | uin 2021 |      |      | $\triangleright$ |
|------|------|------|----------|------|------|------------------|
| lun. | mar. | mer. | jeu.     | ven. | sam. | dim.             |
|      | 1    | 2    | 3        | 4    | 5    |                  |
| 7    | 8    | 9    | 10       | 11   | 12   | 1                |
| 14   | 15   | 16   | 17       | 18   | 19   | 20               |
| 21   | 22   | 23   |          | 25   | 26   | 2                |
| 28   | 29   | 30   | 1        | 2    |      | 4                |
|      |      |      | 8        |      |      |                  |

0 Les dates d'indisponibilités sont calculées en « nuitées ». Vous devez entrer vos indisponibilités de

Vue Internaute Ajouter une indisponibilité

Valider le calendrier

la première nuit à la dernière nuit. (Pour une location du samedi au samedi, vous devez donc entrer du samedi au vendredi suivant | Pour une nuit indisponible, vous entrez la même date pour la première et la dernière nuit.]

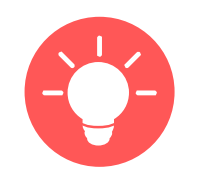

Entrez vos dates et cliquez sur "Sauvegarder"

### Vos indisponibilités apparaissent alors en rouge

Pour modifier une indisponibilité, il vous suffit de cliquer sur le petit crayon sur la droite de la cartouche rouge.

Pour supprimer une indisponibilité, il vous faut cliquer sur la corbeille juste à côté.

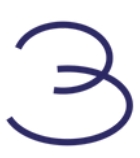

## Renseignez vos disponibilités

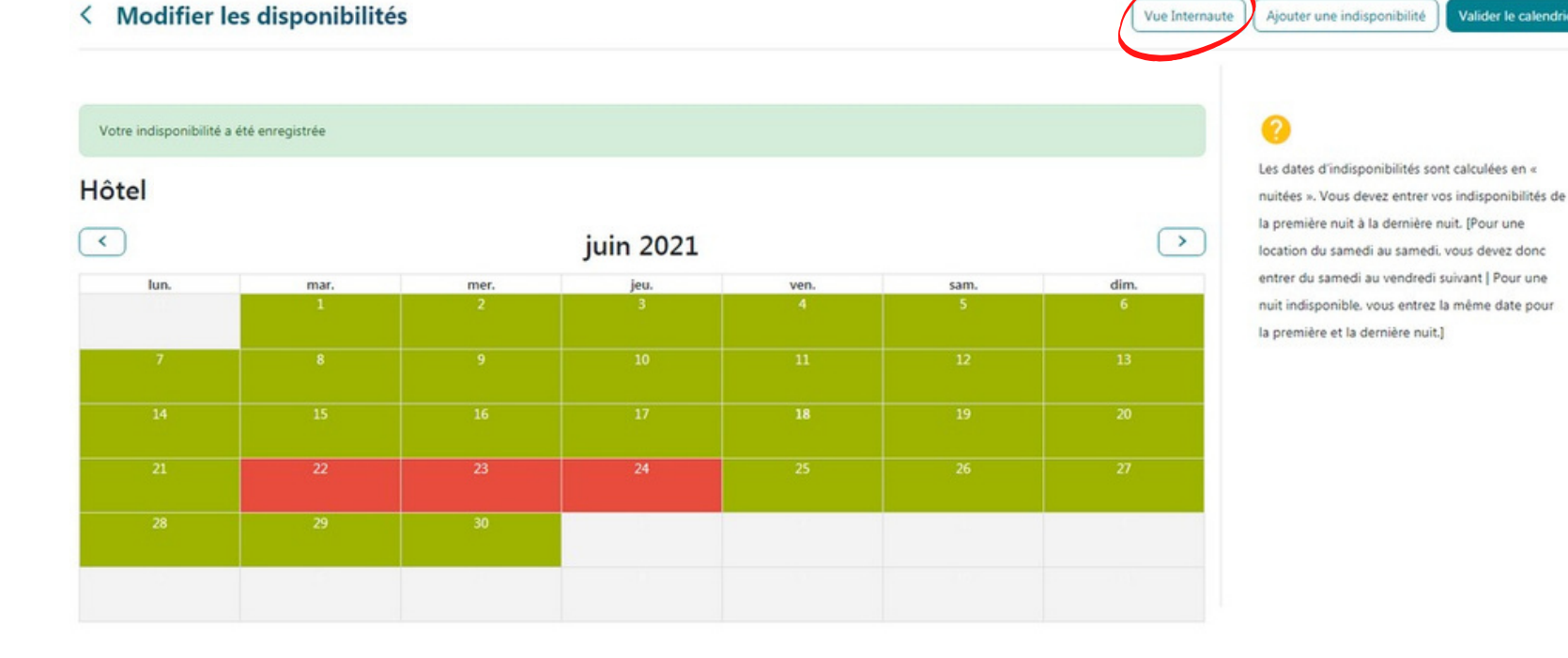

and the state of the state of t

#### < Modifier les disponibilités

| tel  |      |      |          |      |      |               |
|------|------|------|----------|------|------|---------------|
| )    |      | j    | uin 2021 |      |      | $\rightarrow$ |
| lun. | mar. | mer. | jeu.     | ven. | sam. | dim.          |
|      | 1    | 2    | 3        | 4    | 5    | (             |
| 7    | 8    | 9    | 10       | 11   | 12   | 13            |
| 14   | 15   | 16   | 17       | 18   | 19   | 20            |
| 21   | 22   | 23   | 24       | 25   | 26   | 2             |
| 28   | 29   | 30   | 1        | 2    |      |               |
|      |      |      | 8        |      |      |               |

Vue Internaute Ajouter une indisponit Valider le calend

#### 0

Les dates d'indisponibilités sont calculées en « nuitées ». Vous devez entrer vos indisponibilités de la première nuit à la dernière nuit. (Pour une location du samedi au samedi, vous devez donc entrer du samedi au vendredi suivant | Pour une nuit indisponible, vous entrez la même date pour la première et la dernière nuit.]

alider le calendri

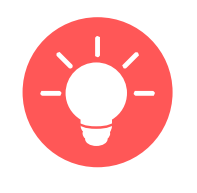

Pour prévisualiser ce que verra le visiteur, vous pouvez cliquer sur "Vue internaute"

Avant de quitter, valider votre calendrier pour le rendre visible sur le site

> Vous pouvez ainsi renseigner vos disponibilités aux futurs visiteurs à n'importe quel moment et depuis n'importe quel support (ordinateur, tablette, mobile).

## Les visiteurs voient en temps réel vos informations et vous contactent pour réserver

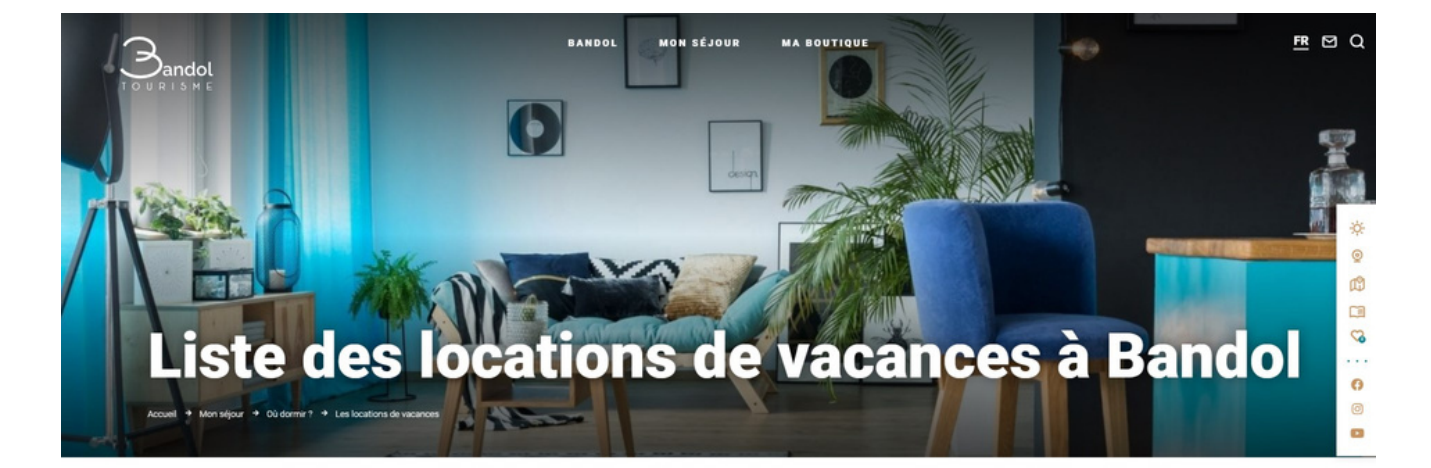

Pour consulter votre fiche il leur suffit de vous retrouver dans la rubrique Mon séjour > Les locations de vacances

Envie de liberté et d'autonomie ? Découvrez l'offre bandolaise de meublés de tourisme classés et trouvez la location de vacances de vos rêves.

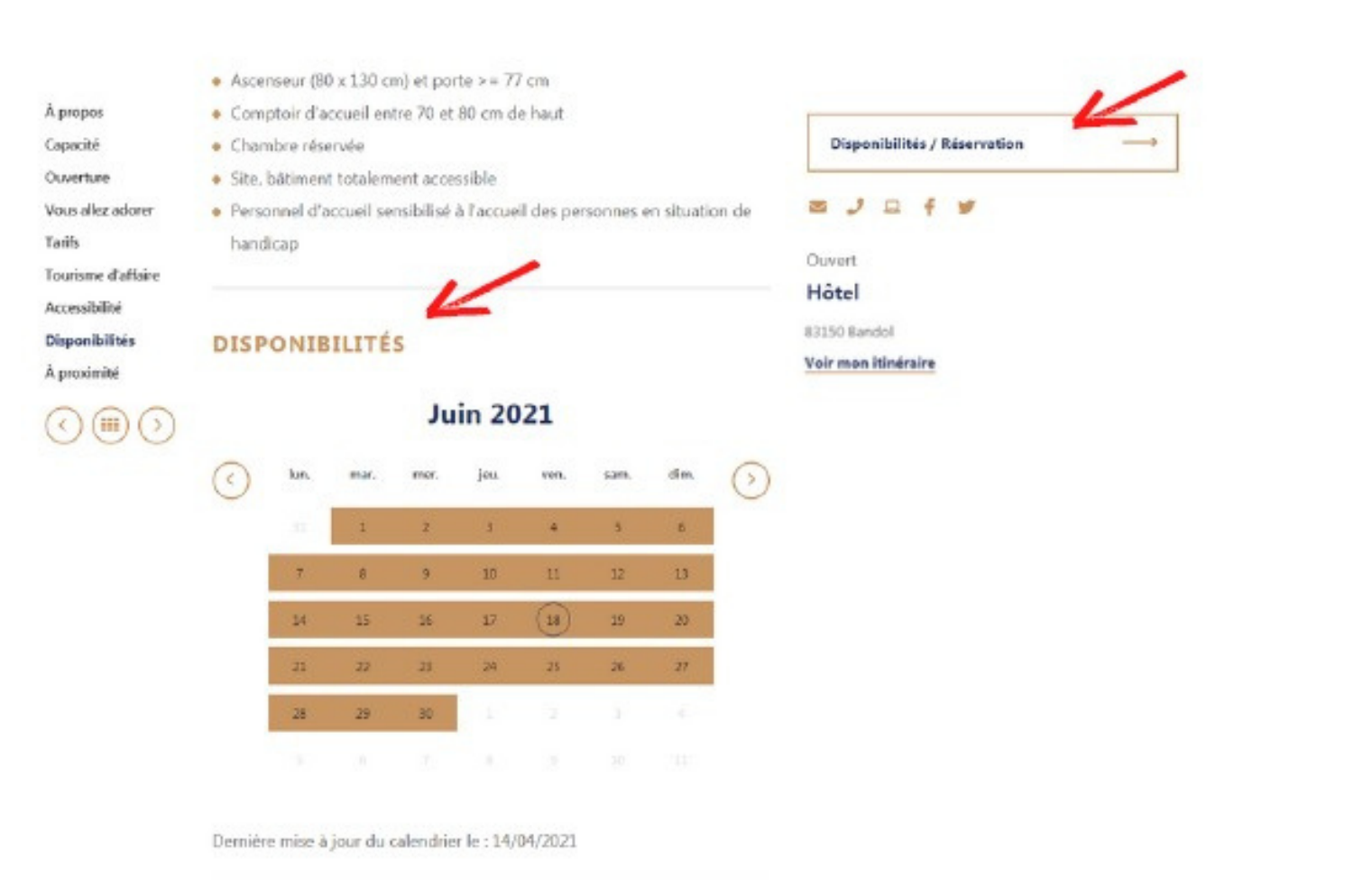

Il consultent votre fiche, se renseignent sur votre établissement et visualisent vos disponibilités

Pour réserver, il leur suffit de cliquer sur le bouton "Réserver" ; une fois le formulaire de contact rempli avec leur demande, il vous parvient directement à votre adresse mail

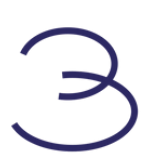

# Support

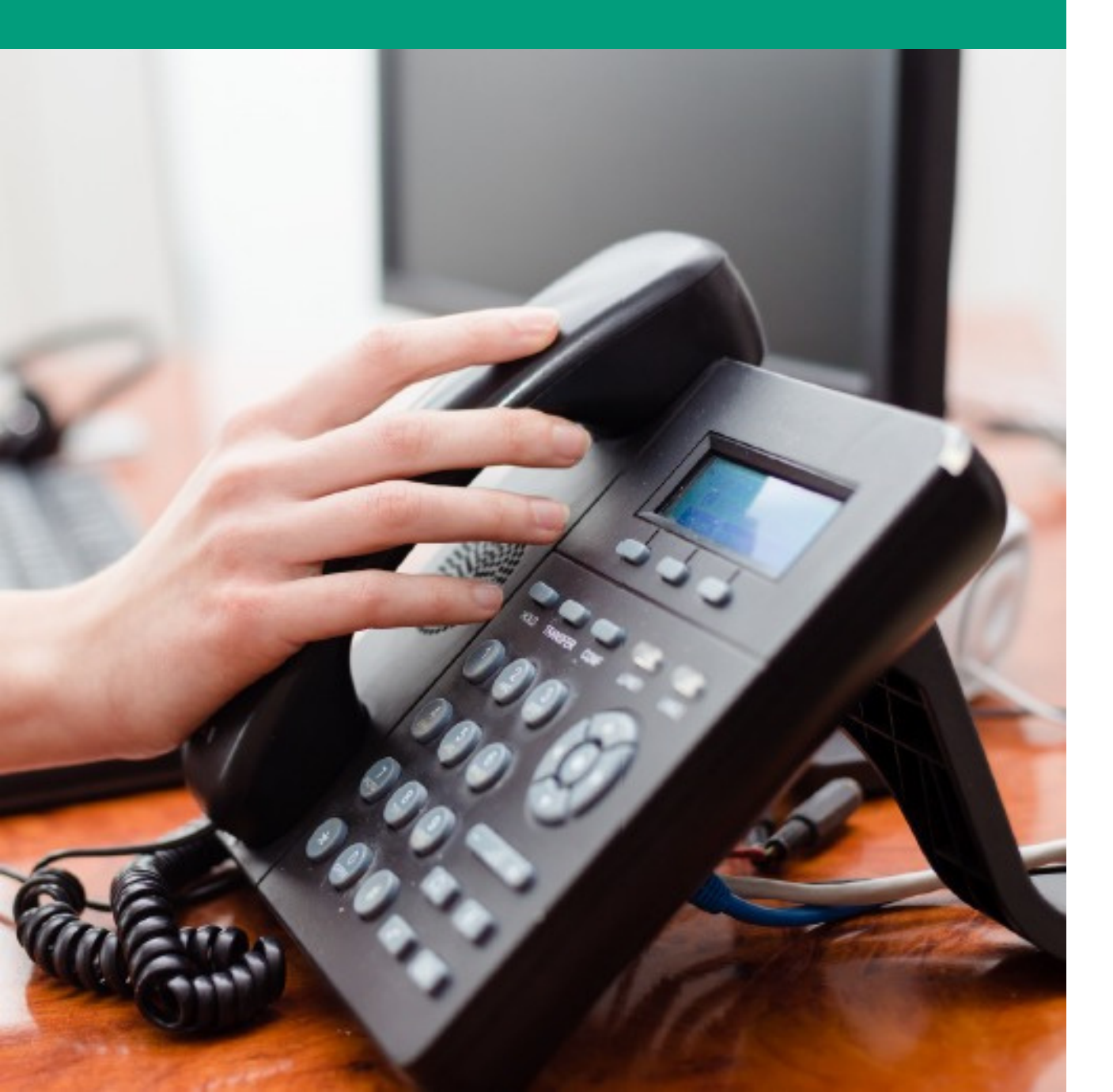

# **Une question, une remarque ?**

Vous n'êtes pas seul ! Toute l'équipe de Bandol To

C

04 94 29 41 35

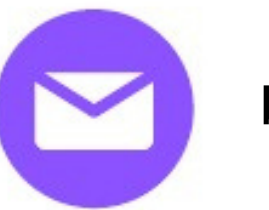

bandoltourisme@bandoltourisme.fr

Toute l'équipe de Bandol Tourisme est à votre écoute et vous accompagne :

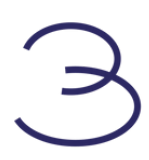

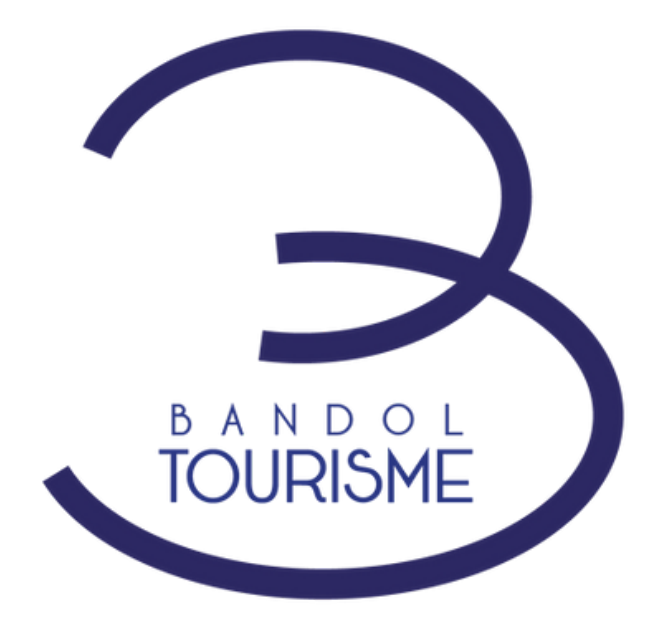

# Restons en contact

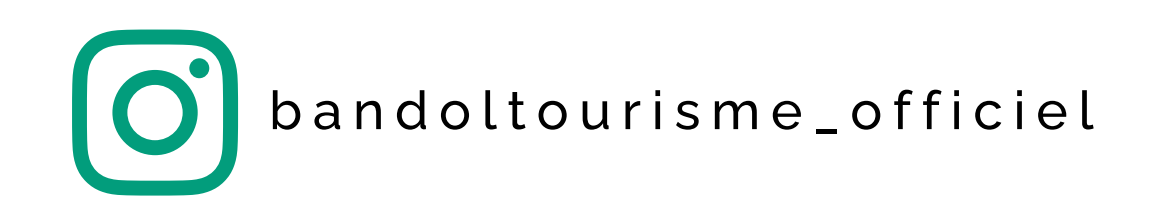

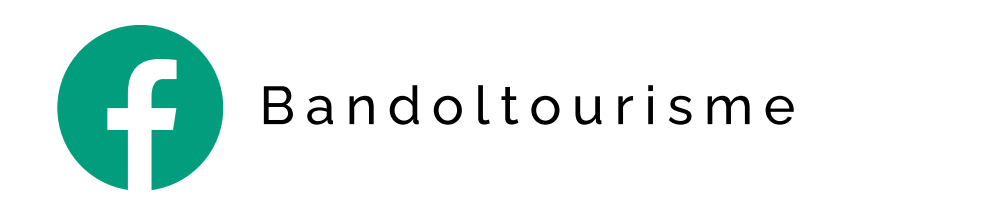

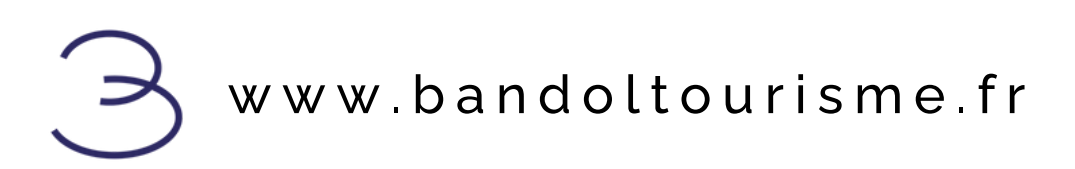